# How to Connect Cellular Modem to PUSR Cloud?

#### This manual applies to the following products:

4G Modem: USR-G786-G/EUX/AUX, USR-DR504-G/EUX/AUX CAT1 Modem: USR-G771-E, USR-DR502-E, WH-LTE-7S1-E

# Preparation

USR 4G/CAT1 modem\*1 SIM card \*1 4G antenna \*1 Power adaptor \*1 RS232 or RS485 to USB cable \*1

### PUSR Cloud Configuration

- 1. PUSR Cloud address: <u>https://mp.usriot.com</u>
- 2. Please register an account first, and then log in.

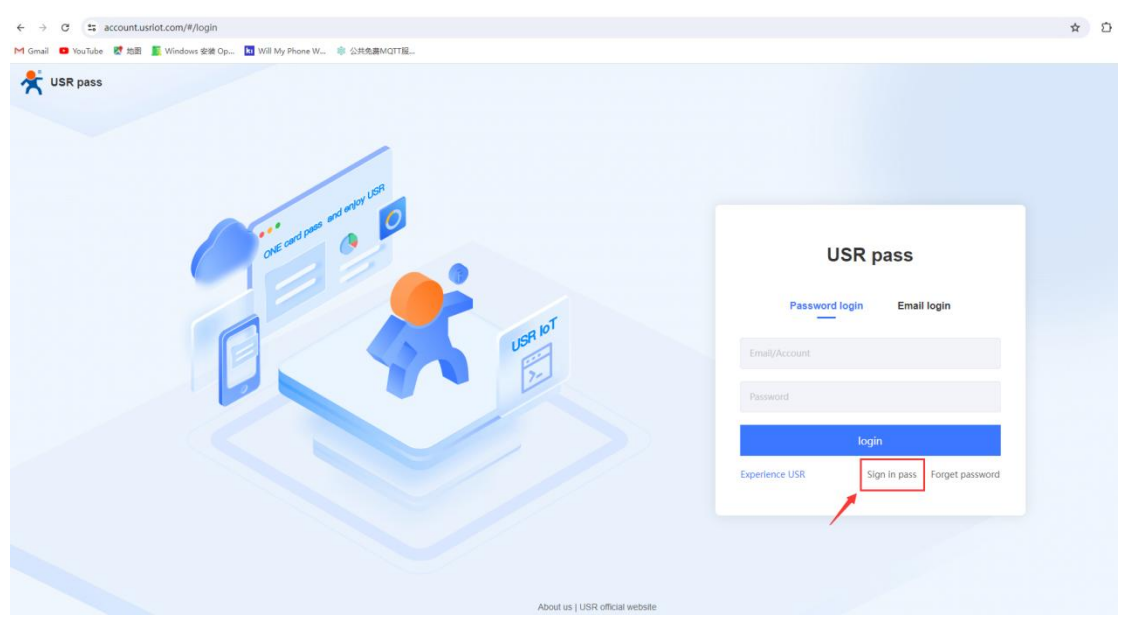

3. After logging in, click to add a gateway. Here "Gateway" indicates "USR Modem".

| 犬  | USR Cloud Cons<br>www.usr.cn | sole  | IOT DM                                 |                             |                        |                            |                                  | 🕫 service support 🛛 user rights         | 🕲 简体中文 🌔 22    | 20898066@qq.co |
|----|------------------------------|-------|----------------------------------------|-----------------------------|------------------------|----------------------------|----------------------------------|-----------------------------------------|----------------|----------------|
| 83 | Quick start                  | Gatew | ay management 🚿 Gateway lis            | ı                           |                        |                            |                                  |                                         |                |                |
| 8  | Screen<br>management         | Gatev | vav list                               | I Gateways • Online gateway | • Offline gateway      |                            |                                  | More gateway features Go to DM platform | dd Batch Add   | Delete         |
| 0  | Scene                        |       | 32                                     | 0                           | 32                     |                            |                                  |                                         |                |                |
| 65 | Device vanagement            | Plea  | ase select organiz <sup>~</sup> Please | e select gatewar All models | ✓ Pelase Choose tags ✓ | Please enter SN or g Query |                                  |                                         |                |                |
| ⊠  | Gateway ,<br>management      |       | Gateway status                         | Gateway name                | SN                     | Gateway model              | Number of associat<br>ed devices | Belonging organize Tag                  | Operation      |                |
|    | Gateway list                 | 0     | Offline                                | USR-CAT1                    | 00047955000000043595   | Unknown type               | 0                                | My project1                             | View Edit Dela | ste More       |
| 必  | gateway Y<br>management      |       | Waiting for the initial la             | gateway                     | 0004795500000043594    | Unknown type               | 1                                | MyGroup                                 | View Edit Delv | ete More       |
| 楍  | Configuration                |       | Waiting for the initial la             | Unnamed_Gateway name_99     | 0004795500000043593    | Unknown type               | 0                                | 價證明                                     | View Edit Del  | ete More       |
| ы  | Data center 🛛 👻              |       | Offline                                | Vcom2                       | 0004795500000000024    | Unknown type               | 0                                | 根据网                                     | View Edit Dek  | ete More       |
| 岜  | Alarm linkage 💙              |       | e Offine                               | W610 T                      | 0004795500000000023    | Unknown type               | 0                                | 根组织                                     | View Edit Deb  | ete More       |
| \$ | Value-Added 💪                |       | Offline                                | W610                        | 0004795500000000022    | Unknown type               | 1                                | 1848HR                                  | View Edit Deli | ete More       |
| ≞  | Exclusive<br>configuration   |       | e Offline                              | N520                        | 0004795500000000021    | Unknown type               | 1                                | 積進的                                     | View Edit Delv | ete More       |
| 88 | Extend ~                     |       | Offine                                 | T2                          | 00047955000000000020   | Unknown type               | 1                                | 機組织                                     | View Edit Delv | ete More       |
|    |                              |       | e Offine                               | USR-TCP232-306              | 0004795500000000019    | Unknown type               | 0                                | 根组织                                     | View Edit Dele | ete More       |
|    |                              |       | Waiting for the initial la             | VCOM3                       | 0004795500000000018    | Unknown type               | 0                                | 機組织                                     | View Edit Dele | ste More       |
|    |                              |       |                                        |                             |                        |                            |                                  | Total 32 10/page v Pre 1 2 3            | 4 Next Go to   | 1              |

4. Click "SN does not support, click here". 4G/CAT1 modems cannot be added via SN and MAC, so we need to create the communication ID and password in PUSR Cloud.

| *' | USR Cloud<br>www.us         | Cons | sole tot DM             |                                                 |
|----|-----------------------------|------|-------------------------|-------------------------------------------------|
| æ  | Quick start                 |      | Gateway management      | > Gateway list > Add Gateway                    |
| 18 | Screen<br>management        | ~    | Add Gateway             |                                                 |
| 6  | Scene<br>management         | ~    |                         |                                                 |
| 69 | Device<br>management        | ~    | * Gateway name          | USR-CAT1                                        |
| 2  | Gateway<br>management       | ^    | * Belonging organize    | My project1 $\sim$                              |
|    | Gateway list                |      |                         |                                                 |
| ٨  | Third party<br>gateway      | ~    | * SN 🔘                  | Please Input SN SN does not support, click here |
| 品  | Configuration<br>management | ~    | * MAC / IMEI            | Please Input MAC/IMEI/NID number                |
| ш  | Data center                 | ~    | Positioning method      | Manual positioning     Automatic positioning    |
| 畄  | Alarm linkage               | ~    | Gateway address         | 義這广场, Jinan Shi, Shandong 250101, China Map     |
| 8  | Value-Added<br>services     | ~    | Tag 💿                   | Add taos                                        |
| Eh | Exclusive<br>configuration  | ~    | 18 AB                   |                                                 |
| 88 | Extend                      | ~    | Network 💿<br>monitoring |                                                 |
|    |                             |      | USR transparency        |                                                 |
|    |                             |      |                         | Save                                            |
|    |                             |      |                         |                                                 |

5. Then click Save.

| *  | USR Cloud<br>www.usi                 | Console IoT      | DM                                                                        |
|----|--------------------------------------|------------------|---------------------------------------------------------------------------|
| æ  | Quick start                          | Gateway manage   | ment > Gateway list > Add Gateway                                         |
| 집  | Screen<br>management                 | Add Gateway      |                                                                           |
| Ø  | Scene<br>management                  | *                |                                                                           |
| 69 | Device<br>management                 | * Gateway        | name USR-CAT1                                                             |
| থ  | Gateway<br>management                | * Belonging or   | janize My project1 ~                                                      |
|    | Gateway list                         |                  |                                                                           |
| 8  | Third party<br>gateway<br>management | Gatev            | ray ID Automatic generation in system 🖾 edit ID 🦷 Return input SN         |
| 瓳  | Configuration management             | Communi<br>Pas   | cation Default Communication Password 🗈 Edit Password sword               |
| Ш  | Data center                          | Positioning m    | iethod 🧿 Manual positioning 🔷 Automatic positioning                       |
| 畄  | Alarm linkage                        | ~                |                                                                           |
| 8  | Value-Added<br>services              | Gateway ac       | Idress  美谨广场, Jinan Shi, Shandong 250101, China Map                       |
| ₽  | Exclusive<br>configuration           | ✓ Tag            | a log Add tags                                                            |
| 88 | Extend                               | Network          | <ul> <li>K I gateway does not have network monitoring function</li> </ul> |
|    |                                      | USR transparence |                                                                           |
|    |                                      |                  | Save                                                                      |

6. Copy the created SN and password. Click Close, then the gateway is added successfully.

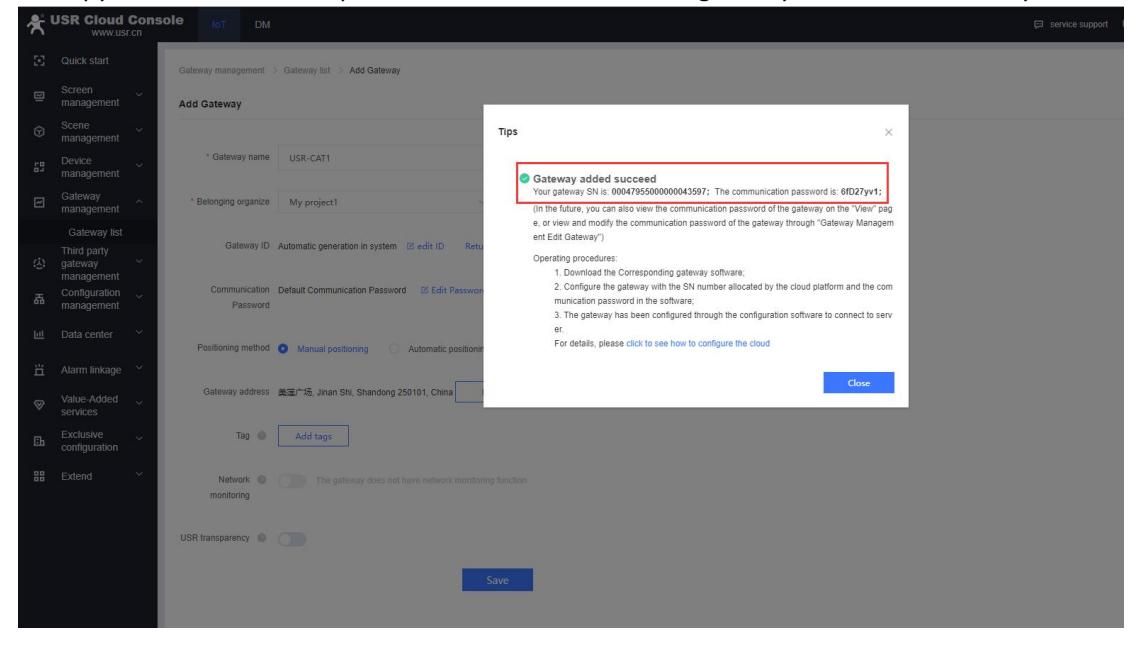

7. In "Device Template", click to add the template. Here we need to configure the Modbus

| template according to the user manual of your sen | iai iviodous | aevice. |
|---------------------------------------------------|--------------|---------|
|---------------------------------------------------|--------------|---------|

| ≮  | USR Cloud Cons<br>www.usr.cn | ole IoT DM                             |                    |                           |                              |                     | 🖓 service support 🖓 us     | er rights 😗 間句 | 冲文 🕕 2220898066@qq.co     |
|----|------------------------------|----------------------------------------|--------------------|---------------------------|------------------------------|---------------------|----------------------------|----------------|---------------------------|
| 53 | Quick start                  | Device management > Device Template    |                    |                           |                              |                     |                            |                |                           |
| 8  | Screen                       | Device Template                        |                    |                           |                              |                     |                            | - 1            | Add Batch Delete          |
| 0  | Scene ,<br>management        | Please select orga V Please input temp | Query              |                           |                              |                     |                            |                |                           |
| 69 | Device ^                     | Template Name                          | Belonging organize | rotal number of variables | Number of associated devices | Acquisition methods | Update time                | Operation      |                           |
|    | Device List                  | MedsusTest                             | My project1        | 2                         | 1                            | The cloud polling   | 2024-07-31 16:24:38        | View Edit      | Configuration Design More |
|    | Device Template              |                                        |                    |                           |                              |                     |                            |                | competence of the         |
| ⋳  | Gateway<br>management        | USR-TEST                               | My project1        | 2                         | 0                            | The cloud polling   | 2024-07-26 17:41:55        | View Edit      | Configuration Design More |
| ى  | Third party<br>gateway ~     | 111                                    | My project1        | 6                         | 0                            | edge computing      | 2024-07-26 11:48:20        | View Edit      | Configuration Design More |
| 品  | management<br>Configuration  | Test                                   | My project1        | 0                         | 0                            | The cloud polling   | 2024-07-16 14:35:14        | View Edit      | Configuration Design More |
| ы  | Data contor X                | s3eec 16:13:06                         | MyGroup            | 6                         | 3                            | edge computing      | 2024-06-24 16:13:26        | View Edit      | Configuration Design More |
|    | Data Center                  | Unnamed-2024-05-24 16:12:52            | MyGroup            | 6                         | 0                            | edge computing      | 2024-05-24 16:13:05        | View Edit      | Configuration Design More |
| ä  | Alarm linkage V              | S3EEC 16:06:26                         | MyGroup            | 6                         | 0                            | edge computing      | 2024-06-24 16:12:52        | View Edit      | Configuration Design More |
| 8  | services                     | M300                                   | 模组织                | 8                         | 0                            | edge computing      | 2024-05-24 15:58:51        | View Edit      | Configuration Design More |
| Eh | configuration                |                                        | 根組织                | 1                         | 0                            | edge computing      | 2024-04-28 15:28:14        | View Edit      | Configuration Design More |
| 88 | Extend ~                     | 来命名-2024-01-17 15:53:10                | 模组织                | 1                         | 3                            | The cloud polling   | 2024-01-17 16:01:43        | View Edit      | Configuration Design More |
|    |                              |                                        |                    |                           |                              | Total 49            | 9 10/page ~ Pre <b>1 2</b> | 3 4 5          | Next Go to 1              |

8. Configure the template name, and configure the protocol to Modbus RTU. Click to add the Modbus variables. We test with a temperature&humidity sensor in this manual.

| ⋪  | USR Cloud Con:<br>www.usr.cn           | sole <sub>IoT</sub> | DM                               |                                |            |          |                     |                  | 🛱 service support | 🛛 user rights | <b>② 简体中文</b>     | 22208980666 |
|----|----------------------------------------|---------------------|----------------------------------|--------------------------------|------------|----------|---------------------|------------------|-------------------|---------------|-------------------|-------------|
| 8  | Quick start                            | Device manageme     | nt > Device Template > Add devic | e template                     |            |          |                     |                  |                   |               |                   |             |
| 8  | Screen ~<br>management                 | Add Device ten      | nplate                           |                                |            |          |                     |                  |                   |               |                   |             |
| Ø  | Scene v<br>management                  | Template info       | mation                           |                                |            |          | State configuration |                  |                   |               |                   |             |
| 65 | Device ^<br>management                 | * Template          | Modbus Sensor                    |                                |            |          | * State O Gateway   | O Equipment data |                   |               |                   |             |
|    | Device List                            | Name                |                                  |                                |            |          | Judgment            |                  |                   |               |                   |             |
|    | Device Template                        | * Belonging         | My project1                      | <ul> <li>Sharing by</li> </ul> | re 🕕       |          | mode                |                  |                   |               |                   |             |
| ⊠  | Gateway<br>management                  | organize            |                                  | subordinate                    | 1          |          |                     |                  |                   |               |                   |             |
| 必  | Third party<br>gateway ~<br>management | * Acquisition       | The cloud polling edge co        | organizations                  | 1          |          |                     |                  |                   |               |                   |             |
| ភ  | Configuration<br>management            | methods             |                                  |                                |            |          |                     |                  |                   |               |                   |             |
| ы  | Data center 🛛 👻                        |                     |                                  |                                |            |          |                     |                  |                   |               |                   |             |
| 岜  | Alarm linkage 💙                        | Data Nodes II:      | st                               |                                |            |          |                     |                  |                   | Whethe        | r to enable multi | slave mode  |
| 8  | Value-Added 🗸 services                 | * Protocols         | Modbus / PLC / DL/Modbus/        | Modbus RTU 🛛 🗠 Advanced        | Options    |          |                     |                  |                   |               |                   |             |
| 6  | Exclusive ~                            | and drivers         |                                  |                                |            |          |                     |                  |                   |               |                   |             |
| 88 | Extend ~                               | Add varia           | ble Import variable              | Sequence                       |            |          |                     |                  | All variables     | Please Inpu   | t variable name   | Query       |
|    |                                        | Number              | Variable name                    | Variable Type                  | Value Type | Register | Write&Read          | Storage Mode     | Operation         |               |                   |             |
|    |                                        |                     |                                  |                                |            |          |                     |                  |                   |               |                   |             |
|    |                                        |                     |                                  |                                |            |          | -                   |                  |                   |               |                   |             |
|    |                                        |                     |                                  |                                |            |          |                     |                  |                   |               |                   |             |

9. Add the Modbus registers according to the user manual of your Modbus device.
Register: It is the same as the Modbus master software. Fill in the decimal register address.
Function code 03H or 06H, starting address 0000H, register is 4 and address filling 1;
Function code 04H, starting address 000AH, register is 3, address filling 11;
Function code 01H or 05H, starting address 0002H, register is 0 and address is 3;
If the function code is 02H and the start address is 0003H, the register is 1, and the address is filled with 4.

| *      | USR Cloud                   | Con:<br>r.cn | sole IoT DM                             |                        |                                                                              |               |                             |   | C service support |
|--------|-----------------------------|--------------|-----------------------------------------|------------------------|------------------------------------------------------------------------------|---------------|-----------------------------|---|-------------------|
| 23     |                             |              | Device management > Device Template > # | Add device template    |                                                                              |               |                             |   |                   |
|        | Screen<br>management        |              | Add Device template                     | _                      |                                                                              |               |                             |   |                   |
| Ŷ      | Scene<br>management         |              |                                         | Add variable           |                                                                              |               |                             | × |                   |
| 69     | Device<br>management        |              | * Template Modbus Sensor                | * Variable name        | Humidity                                                                     | Variable unit | Please enter variable units |   |                   |
|        |                             |              | Name                                    | Variable identifier    |                                                                              |               |                             |   |                   |
|        |                             |              | * Belonging My project1                 | * Variable Type        | Directly collected variables                                                 |               |                             | ~ |                   |
|        | management<br>Third party   |              | organize                                | Register               | 4 9 1                                                                        | 40001(ushort) |                             |   |                   |
| ю<br>н | management<br>Configuration |              | * Acquisition The cloud polling         | er<br>* Data format    | 16-bit unsigned                                                              |               |                             | ~ |                   |
| bul    |                             |              |                                         | * Collection Frequency | 1 minute                                                                     |               |                             | ~ |                   |
|        |                             |              |                                         | * Number format        |                                                                              | Theorem dila  |                             |   |                   |
| 1      |                             |              | * Protocols Modbus / PLC / DL/M         | 10                     | integen                                                                      | Thousehout    |                             |   |                   |
| Bi     |                             |              | and drivers                             | * Storage Type         | Variable Storage 🕼 🔽 All Storage                                             |               |                             |   |                   |
| 88     |                             |              | Add variable Import variab              | * Read/write           | Write&Read Only Write Only                                                   |               |                             |   | oles ~            |
|        |                             |              | Number Variable name                    |                        | Advanced Options $\checkmark$ How to set variable permissions, click to view | w details     |                             |   | Operation         |
|        |                             |              |                                         |                        |                                                                              |               | Cancel                      |   |                   |
|        |                             |              |                                         |                        |                                                                              |               |                             |   |                   |

| Template Inform                                     | ation                                        |                                                                             |            | State co | onfiguration (    |                |                      |                              |        |
|-----------------------------------------------------|----------------------------------------------|-----------------------------------------------------------------------------|------------|----------|-------------------|----------------|----------------------|------------------------------|--------|
| * Template                                          | Modbus Sensor                                |                                                                             |            |          | * State 🧿 Gateway | Equipment data |                      |                              |        |
| Name                                                |                                              |                                                                             |            | juc      | dgment            |                |                      |                              |        |
| * Belonging<br>organize<br>* Acquisition<br>methods | My project1 The cloud polling edge computing | <ul> <li>Sharing by </li> <li>subordinate</li> <li>organizations</li> </ul> |            |          | mode              |                |                      |                              |        |
| Data Nodes list Protocols and drivers               | Modbus / PLC / DL/Modbus/Modb                | us RTU Y Advanced Opt                                                       | tions      |          |                   |                |                      | Whether to enable multi slav | e mode |
| Add variabl                                         | le Import variable See                       | quence                                                                      |            |          |                   |                | All variables $\sim$ | Please Input variable name   | Query  |
| Number                                              | Variable name                                | Variable Type                                                               | Value Type | Register | Write&Read        | Storage Mode   | Operation            |                              |        |
| 1                                                   | Humidity                                     | Directly collected variables                                                | ushort     | 40001    | Read Only         | All Storage    | Edit Add trigger     | View trigger Delete          |        |
| 2                                                   | Temperature                                  | Directly collected variables                                                | short      | 40002    | Read Only         | All Storage    | Edit Add trigger     | View trigger Delete          |        |
|                                                     |                                              |                                                                             |            | Finish   |                   |                | Total 2 10/page      | V Pre 1 Next Goto            | 1      |

10. After adding the Modbus template, click to add the device. Here the "Device" is corresponding to your serial device.

| *  | USR Cloud Cons<br>www.usr.cn | sole IN DM                |                                |                      |                    |                                  | (i) se                         | rvice support 🛛 user rigt | 志 🚯 简体中文  | 2220698       | 066@qq com |
|----|------------------------------|---------------------------|--------------------------------|----------------------|--------------------|----------------------------------|--------------------------------|---------------------------|-----------|---------------|------------|
| ×  | Quick start                  | Device management > Devic | e List                         |                      |                    |                                  |                                |                           |           |               |            |
| ▣  | Screen                       | Device List               |                                |                      |                    | 0 more can be created Add Device | Batch Add Batch Delete         | Batch associate gate      | way Sequ  | ence ± E      | xport      |
| Ø  | Scene ~<br>management        | Please select orga 🗠      | Please select devic 🗸 🛛 Pelase | Cheese Ing Please In | put Device I Query |                                  | -                              |                           |           |               |            |
| 69 | Device ^                     | Device status             | Device Name                    | Serial number        | Belonging organize | Gateway                          | Device template                | Tag                       | Operation |               |            |
|    | Device List                  | Offline                   | Sensor                         | 0000047955000013     | My project1        | USR-W610                         | ModbusTest                     | -                         | View Edit | Configuration | Delete     |
| e  | Gateway                      | Office                    | M100                           | 0000047955000012     | MyGroup            | oateway                          | steer 16:13:05                 | Electro Sensor            | Man Edit  | Configuration | Delete     |
| 凶  | Third party<br>gateway       |                           |                                |                      |                    |                                  |                                | Sensor                    | VIEW LUI  | comgaration   | Contro     |
| ÷  | management<br>Configuration  | Offline                   | W610                           | 0000047955000011     | REER               | W610                             | 未命名-2024-01-17 15:53:10        | -                         | View Edit | Configuration | Delete     |
| 00 | management                   | Offine                    | N520                           | 0000047955000010     | 機違択                | N520                             | N520                           | -                         | View Edit | Configuration | Delete     |
| ш  | Data center 🛛 🗡              | Offine                    | T2                             | 0000047955000009     | 橋道沢                | T2                               | T2                             |                           | View Edit | Configuration | Delete     |
| ä  | Alarm linkage 🗠              | ont configured            | Sensor                         | 0000047955000008     | My project1        | Relevance                        | Relevance                      | -                         | View Edit | Configuration | Delete     |
| 8  | Value-Added 🗸 services       | • Offine                  | 302steve                       | 0000047955000006     | HE/EXIR            | 302steve                         | 302steve                       | -                         | View Edit | Configuration | Delete     |
| ßh | Exclusive                    | • Offine                  | 306-Steve                      | 0000047955000005     | 111                | 306-Steve                        | 306-Steve                      | -                         | View Edit | Configuration | Delete     |
| 88 | Extend ~                     | Offine                    | Nan                            | 0000047955000004     | My project1        | <b>श्वेद्रश्च</b> र              | Sensor-test                    | -                         | View Edit | Configuration | Delete     |
|    |                              | ● Offline                 | USR-I0424-EWR                  | 0000047955000003     | MyGroup            | USR-IO424-EWR                    | USR-I0424T-2021-01-25 02-07-11 | -                         | View Edit | Configuration | Delete     |
|    |                              |                           |                                |                      |                    |                                  | Total 12                       | 10/page V Pre             | 1 2       | Next Go to 1  |            |
|    |                              |                           |                                |                      |                    |                                  |                                |                           |           |               |            |

| 11. | So we change | the Device | name to | "Sensortest", | and bind it to | the created | device template. |
|-----|--------------|------------|---------|---------------|----------------|-------------|------------------|
|-----|--------------|------------|---------|---------------|----------------|-------------|------------------|

| *"     | WWW.USF.CN                  | IN DM                                                                                                    |   |
|--------|-----------------------------|----------------------------------------------------------------------------------------------------|---|
|        | Quick start                 | Device management >> Device List >> Add device                                                                 |   |
| ▣      | Screen ~<br>management ~    | Add Device                                                                                                    |   |
| 9      | Scene v<br>management       | Rasic Information                                                                                              |   |
| 69     | Device                      | Davine normalist     Index Private     Index Private                                                           |   |
|        | Device List                 | Device maine Sensortest Oppoid Philares                                                                        |   |
|        | Device Template             | * Belonging organize My project1 V                                                                             |   |
| M      | Gateway ~<br>management     | Device description Please enter a device description Only support JPG, GIF, PNG format, the size of 5M or less |   |
| 3      | Third party<br>gateway ~    | Device location 🧿 Manual positioning 🔍 🖉 Gateway Positioning                                                   |   |
| 品      | Configuration<br>management | Devices Map 美国广场, Jinan Shi, Shandong 2场 Reliect Address                                                       |   |
| ш      | Data center 🛛 👻             | Data Settings                                                                                                  |   |
| ä      | Alarm linkage 🛛 👻           | Associated Device Choose a template                                                                            |   |
| ⊗      | Value-Added 🗸               | Template                                                                                                    |   |
| Б      | Exclusive ~                 |                                                                                                    |   |
| 88     | Extend ~                    | Networking settings                                                                                            |   |
|        |                             | Associated Gateway Please select a gateway association V Add Gateway                                           |   |
|        |                             |                                                                                                    |   |
|        |                             | Save                                                                                                    |   |
|        |                             |                                                                                                    | _ |
| Device | management > Device         | e List > Add device                                                                                            |   |
| Add D  | Device                      |                                                                                                    |   |
|        |                             | Choose a template                                                                                              | × |
| Bas    | sic Information             |                                                                                                    |   |
|        | * Device name               | Add lemplate Existing template                                                                                 |   |
| *      | Belonging organize          | Modbus Sensor     I Quantity of VariableS: 2   Acquisition methods: The cloud polling                          | 1 |
|        | Device description          | ModbusTest Variable name Value Type                                                                            |   |
|        |                             | USR-TEST Humidity ushort                                                                                       |   |
|        | Device Tags                 | O 111                                                                                                    |   |
|        |                             | Test                                                                                                    |   |
| Dat    | ta Settinos                 | S3eec 16:13:06                                                                                                 |   |
|        |                             | Unnamed-2024-06-24 16:12:52                                                                                    |   |
|        | Template                    | S3EEC 16.06.26                                                                                                 |   |
|        | Template                    | O M300                                                                                                    |   |
|        |                             | ○ ī                                                                                                    |   |
| Net    | tworking settings           | ○ 未命答-2024-01-17 15:53:10                                                                                      |   |
| Δ      | Associated Gateway          | ○ N520 < 1 >                                                                                                   |   |
|        |                             |                                                                                                    | - |
|        |                             | Cancel OK                                                                                                    |   |
|        |                             |                                                                                                    | 1 |

12. Here the "Slave number" is the slave ID(address) of your serial device. Also bind this device to the created Gateway, click Save.

| *      | USR Cloud                                                           | Conse  | tole toT DM                                                                                                    | 🛱 service support |
|--------|---------------------------------------------------------------------|--------|----------------------------------------------------------------------------------------------------|-------------------|
| 93     | Quick start                                                         |        | Device management (> Device List (> Add device                                                                 |                   |
| 2      | Screen<br>management                                                | ~      | Add Device                                                                                                    |                   |
| Ø      | Scene<br>management                                                 | ~      | Basic Information                                                                                              |                   |
| 69     | Device<br>management                                                | ^      | * Device name Sensortest Upload Pictures                                                                       |                   |
|        | Device List                                                         | late   | * Belonging organize My project1 $\checkmark$ File                                                             |                   |
| M      | Gateway<br>management                                               | ~      | Device description Please enter a device description Only support JPG, GIF, PNG format, the size of 5M or less |                   |
| 少<br>聶 | Third party<br>gateway<br>management<br>Configuration<br>management | ~<br>~ | Device Tags ③ Add tags                                                                                         |                   |
| Ш      | Data center                                                         | ~      | Data Settings                                                                                                  |                   |
| 岜      | Alarm linkage                                                       | ~      | Associated Device Modbus Sensor Delete Choose a template                                                       |                   |
| 8      | Value-Added<br>services                                             | ~      | Template                                                                                                    |                   |
| ≞      | Exclusive<br>configuration                                          | ~      | Unnamed, Slave name_16                                                                                         |                   |
| 88     | Extend                                                              | ~      | " uart number 1 "slave number 1                                                                                |                   |
|        |                                                                     |        | Networking settings                                                                                            |                   |
|        |                                                                     |        | Associated Gateway USR-CAT1 O Add Gateway                                                                      |                   |
|        |                                                                     |        | Save                                                                                                    |                   |

13. The cloud configuration is done, then we start to configure the modem parameters.

#### Device Configuration

Please use the corresponding setup software of the device to configure it: 4G modem setup software: <u>https://www.pusr.com/ndirectory/[Setup-Software]-USR-CAT4-V1.0.2\_1687230152.zip</u> CAT1 modem setup software: <u>https://www.pusr.com/ndirectory/[Setup-Software]USR-CAT1-Setup-Software-V1.1.4\_168723015</u> <u>3.rar</u>

In this manual, we test using a CAT1 modem, for 4G modems, the configuration steps when connecting to PUSR Cloud are same. The only difference is that after configuring all the parameters, you need to click "Restart" manually after click "Set current parameters".

| 🗟 Query all parame     | ters      | Save current parameters |                         |  |  |  |
|------------------------|-----------|-------------------------|-------------------------|--|--|--|
| Enter Serial AT comman | d mode    | Exit S                  | erial AT command mode   |  |  |  |
| Help message           | Re        | start                   | Query version           |  |  |  |
| Save as user defaults  | Restore u | ser defaults            | Restore Factory Default |  |  |  |
| Ouery RSSI             |           |                         |                         |  |  |  |

With CAT1 modems, after click "Set and save all parameters", it will restart automatically to take all the parameters effect.

| Query           | all parameters | Set and save all parameters |                           |  |  |  |
|-----------------|----------------|-----------------------------|---------------------------|--|--|--|
| Enter Serial AT | F command mode | Exit Serial AT con          | mman <mark>d m</mark> ode |  |  |  |
|                 |                |                             |                           |  |  |  |
| Build Time      | Query IMEI     | Query phone number          | Query version             |  |  |  |

1. Install the SIM card and antenna in the modem, connect the modem to the PC using an RS232 or RS485 to USB cable, power on the modem using the power adaptor.

2. Open the created com port in setup software. Enter serial command mode and configure the APN parameters of your SIM card firstly. After configuring the APN parameters, the modem should connect to the network normally, and its NET indicator will be on.

| [PC Serial Paramet | ters] Serial Port COM4 v   | BaudRate 115200 v | Parity/Data/Stop NONI | × 8 、 | v 1 v 🙂 Cla       | se              |                                        |                |
|--------------------|----------------------------|-------------------|-----------------------|-------|-------------------|-----------------|----------------------------------------|----------------|
| Choose Work Mod    | e                          |                   |                       | Ope   | eration and Hints |                 | 6                                      |                |
| Transparent M      | Node O HTTPD Client Mode   | e 🔿 SMS Mode      | ○ MQTT Mode           | 3 [   | 🗟 Query           | all parameters  | R Set and save a                       | all parameters |
|                    |                            |                   | Serial                | 2     | Enter Serial A    | T command mode  | Exit Serial AT con                     | nmand mode     |
| PC                 | NetWork                    | M2M device        | Serial device         |       | Build Time        | Query IMEI      | Query phone number                     | Query version  |
| ransparent Mode    | Parameters                 |                   |                       |       | Query RSSI        | Save parameters | Reset to factory setting               | Restart        |
| Enable Socket      |                            |                   |                       | ^     |                   |                 | · · · · · · · · · · · · · · · · · · ·  |                |
| A                  | IP&Port                    | socket.usr.cn     | 2317                  |       | Timestamp         | RX:7228         |                                        | Reset Coun     |
|                    | Link Type                  | ТСР               | ✓ Persis ✓            | UN    |                   |                 |                                        |                |
|                    | Time of Transitory Link(s) | 10                |                       |       |                   |                 |                                        |                |
| Backup             |                            |                   |                       | >[    | Tx->][14:40:08][a | asc]            |                                        |                |
| Socket A           |                            |                   |                       | AT    | +SSLAUTH?         |                 |                                        |                |
| Enable Socket      |                            |                   |                       |       |                   |                 |                                        |                |
|                    |                            |                   |                       |       | Rx<-][14:40:08][a | scl             |                                        |                |
| LS Encrypted para  | ameters                    |                   |                       | AT    | +SSLAUTH?         |                 |                                        |                |
| SSL                |                            |                   |                       | \$    |                   |                 |                                        |                |
| Aodem Parameter    | s                          |                   |                       | +5    | SLAUTH:ALL        |                 |                                        |                |
| Serial Port        | Cartel David Data          | 200 V             |                       | ^     |                   |                 |                                        |                |
| Senarrore          | Serial Baudkate 115        | HOW C             |                       | OK    |                   |                 |                                        |                |
|                    | Parity/Data/Stop NO        | NE ~ 8 ~          |                       |       |                   |                 |                                        |                |
| More               | Packaging Interval(ms) 50  | ackaging Length(  | Bytes) 1024           | 0-    |                   |                 |                                        |                |
|                    |                            |                   |                       | Op    | eration complete  |                 |                                        |                |
| 4                  | Enable Echo                | Serial data cache | Security              |       |                   | •               | ······································ |                |
|                    | Serial AT command          | Network AT        | NTP function          |       |                   |                 |                                        |                |
|                    | Command Prefix             | usr.cn#           |                       |       |                   |                 |                                        |                |
|                    |                            |                   |                       |       |                   |                 |                                        |                |
|                    | Reboot Message             | USR-DR502-E       |                       |       |                   |                 |                                        |                |

3. Configure the serial parameters of the modem to be same with your serial device. Change the remote IP to "tcp.mp.usriot.com", change the port to 15000.

| TUSR-CAT1 V1.1.4                                                                                                    | – D X                                                       |
|----------------------------------------------------------------------------------------------------|-------------------------------------------------------------|
| File Language                                                                                                    |                                                             |
| [PC Serial Parameters] : Serial Port COM4 v BaudRate 115200 v Parity/Data/Stop NONI v 1                                          | 8 v 1 v Close 1                                             |
| Choose Work Mode                                                                                                    | Operation and Hints                                         |
| Transparent Mode     HTTPD Client Mode     SMS Mode     MQTT Mode     Transparent Mode     Transparent Mode     Transparent Mode | 3 Query all parameters                                      |
|                                                                                                    | 2 Enter Serial AT command mode Exit Serial AT command mode  |
| PC NetWork M2M device Serial device                                                                                              | Build Time Query IMEI Query phone number Query version      |
| Transparent Mode Parameters                                                                                                    | Query RSSI Save parameters Reset to factory setting Restart |
| Enable Socket                                                                                                    |                                                             |
| A 5 IP&Port tcp.mp.usnot.com 15000                                                                                               | Timestamp Hex RX:7228 Reset Count                           |
| Link Type TCP V Persis V                                                                                                    | OK A                                                        |
| Time of Transitory Link(s) 10                                                                                                    | NTv NI(14/40/09)[coc]                                       |
| Socket A                                                                                                    |                                                             |
|                                                                                                    | ATT35EAUTH:                                                 |
| L Enable Socket                                                                                                    | ⇒[Rx<-][14·40·08][asc]                                      |
| TLS Encrypted parameters                                                                                                    |                                                             |
| □ ssL \$                                                                                                    |                                                             |
| Modem Parameters                                                                                                    | +SSLAUTH:ALL                                                |
| Serial Port 4 Serial BaudRate 9600 Flow Control NONE                                                                             | ОК                                                          |
| Palayjbaca/solp interval(ms) 50 14kaging Length(Bytes) 1024                                                                      | Operation complete                                          |
| Enable Echo     Serial data cache     Security                                                                                   | · · · · · · · · · · · · · · · · · · ·                       |
| Serial AT command Vetwork AT INTP function                                                                                       |                                                             |
| Command Prefix Lusr.cn#                                                                                                    |                                                             |
| Reboot Message USR-DR502-E                                                                                                    |                                                             |
| APN CMNET,,,0                                                                                                    | Send via Serial Port • TX:0 🕘 Send •                        |
|                                                                                                    |                                                             |

4. Fill in the copied communication ID and password in identity package of the modem, you can also click the gateway name to check in PUSR Cloud.

| ☆         | USR Cloud Con<br>www.usr.cn          | sole IOT DM                                                                            |                                                                                                    | 🗇 service support 🛛 us                | er nghts 💿 篇成中文 <u>页</u> 2220898066@qq.c |  |  |  |  |
|-----------|--------------------------------------|----------------------------------------------------------------------------------------|----------------------------------------------------------------------------------------------------|---------------------------------------|------------------------------------------|--|--|--|--|
|           | Quick start                          | Gateway management > Gateway list > Gateway Details                                    | INSECUTIVITY - C X                                                                                                    |                                       |                                          |  |  |  |  |
| ፼         | management                           | Gateway Details Network debugging                                                      | [PC Serial Parameters] : Serial Port[COIN4                                                                                                    | B V 1 V Close<br>Operation and Hints  | 8                                        |  |  |  |  |
| Ô         | Scene<br>management                  | Gateway infomation                                                                     | Transparent Mode O HTTPD Client Mode O SMS Mode O MQTT Mode                                                                                                    | Query all parameters                  | Set and save all parameters              |  |  |  |  |
| 69        | Device value                         |                                                                                        | TCP/UDP TCP/UDP Serial                                                                                                    | Enter Serial AT command mode          | Exit Serial AT command mode              |  |  |  |  |
| ⋳         | Gateway                              | USR-CAT1<br>00047955000000043597                                                       | PC NetWork M2M device Serial device                                                                                                    | Build Time Query IMEI                 | Query phone number Query version         |  |  |  |  |
|           | Gateway list                         | Belonging organize: My project1                                                        | Transparent Mode Parameters                                                                                                    | Query RSSI Save parameters            | leset to factory setting Restart         |  |  |  |  |
| \$        | Third party<br>gateway<br>management | Communication Password: 8/D27/yr1 ©<br>Gateway address: @@#^*55. Jinan Shi, Shandong 2 | Socket D                                                                                                    | Timestamp Hex RX:7228                 | Reset Count                              |  |  |  |  |
| ភ         | Configuration<br>management          | Tag:                                                                                   | Package                                                                                                    | >[Tx->][14:40:08][asc]                |                                          |  |  |  |  |
| ы         | Data center 🛛 👻                      |                                                                                        |                                                                                                    | AT+SSLAUTH?                           |                                          |  |  |  |  |
| ä         | Alarm linkage 💙                      | Gateway traffic monitoring                                                             | Enable     Method of Identity Package     Send package once build      7     Package     Type of Identity Package     Goud (for PUSR Goud)                                                                                                    | >[Rx<-][14:40:08][asc]<br>AT+SSLAUTH? |                                          |  |  |  |  |
| $\otimes$ | Value-Added 🗸 services               | Q 2024.08.04 14-43-49 To 2024.08.05 14-43-49 Query                                     | Device id & Password 00047955000000043597 [6f027yv]                                                                                                    | +SSLAUTH:ALL                          |                                          |  |  |  |  |
| ₽         | Exclusive<br>configuration           |                                                                                        | TLS Encrypted parameters                                                                                                    | ок                                    |                                          |  |  |  |  |
|           | Extend ~                             | Byten/Ab                                                                               | Modem Parameters         Send Root         Send Root         Row Central (MORE ∨         Parameters)           Send Root         Parkg/back/stop         ICORE ∨         8 ∨         1 ∨         1         1         1         1         1         1         1         1         1         1         1         1         1         1         1         1         1         1         1         1         1         1         1         1         1         1         1         1         1         1         1         1         1         1         1         1         1         1         1         1         1         1         1         1         1         1         1         1         1         1         1         1         1         1         1         1         1         1         1         1         1         1         1         1         1         1         1         1         1         1         1         1         1         1         1         1         1         1         1         1         1         1         1         1         1         1         1         1         1         1         1 | Operation complete                    |                                          |  |  |  |  |
|           |                                      |                                                                                        | 🖉 Enable Echo 🖉 Serial data cache 🗌 Security                                                                                                    | Send via Serial Port • TX:0           | 🕘 Send 🔸                                 |  |  |  |  |

5. After click "Set and save all parameters", the CAT1 modem will restart automatically. Then we can see the gateway and device both get online.

| ×۲ | USR Cloud Con:<br>www.usr.cn             | sole   | IoT DM                     |                            |                             |                          |                                  |                    | Service support         | 👽 user rights 🚯 關係中立              | z 🔘 2221                 | 1898066@qq.com |
|----|------------------------------------------|--------|----------------------------|----------------------------|-----------------------------|--------------------------|----------------------------------|--------------------|-------------------------|-----------------------------------|--------------------------|----------------|
| s  | Quick start                              | Gatewa | y management > Gatewa      | / list                     |                             |                          |                                  |                    |                         | Status: Online                    |                          | ×              |
| ▣  | Screen<br>management                     | Gatew  | ay list                    | otal Gateways • Online gab | eway • Offine gateway       |                          |                                  | O More gate        | way features Go to DM ( | Gateway name: 1                   | USR-CAT1                 | 043507         |
| Θ  | Scene 、<br>management                    | The    |                            | 3 0                        | Balana Cheses Iner          | Cuoni                    |                                  |                    |                         | Charling on to                    |                          |                |
| 65 | Device<br>management                     | Pita   |                            | All mo                     | ann · Preisse Cinuse lags · | • Please enter sill or g |                                  |                    |                         |                                   |                          | ×              |
| æ  | Gateway ^                                |        | Gateway status             | Gateway name               | SN                          | Gateway model            | Number of associat<br>ed devices | Belonging organize | Tag                     | Device Name: Se<br>Device Number: | ensortest<br>00000479550 | 00014          |
|    | Gateway list<br>Third party              |        | • Online                   | USR-CAT1                   | 00047955000000043597        | Unknown type             | 1                                | My project1        |                         | View                              | Edit Delet               | e More         |
| -  | gateway ~<br>management<br>Configuration |        | Offine                     | USR-W610                   | 0004795500000043598         | Unknown type             | 1                                | My project1        |                         | View                              | Edit Delet               | e More         |
| 쥽  | management                               |        | Waiting for the initial la | gateway                    | 0004795500000043594         | Unknown type             | 1                                | MyGroup            |                         | View                              | Edit Delet               | a More         |
| ш  | Data center 👋                            |        | Waiting for the initial la | Unnamed_Gateway name_      | 0004795500000043593         | Unknown type             | 0                                | 根组织                |                         | View                              | Edit Delet               | e More         |

6. Here we use a Modbus Slave software to simulate a temperature&humidity sensor, when we click the device name in PUSR Cloud, we can read the data from the sensor(Modbus Slave software).

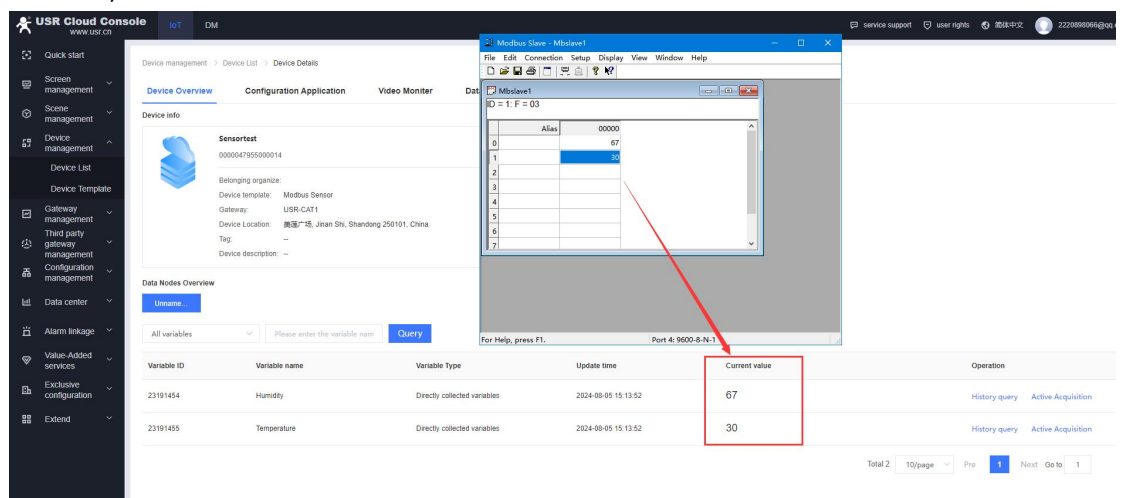